## UPC e-site procedures - Instructions for attaching PDF documents

It is recommended that the PDFs attached to the procedures are in PDF/A format to avoid them containing form fields, or being editable. In case you have problems during processing, you can follow the instructions below to generate a format compatible with the formalities.

From Adobe, select the option "File ->Print" and choose the virtual printer "Microsoft print to PDF" or "Cute PDF" as shown in the following image:

| primir                                 |                                             |               |                                                             |                                                                                                    |                                                                                             |  |
|----------------------------------------|---------------------------------------------|---------------|-------------------------------------------------------------|----------------------------------------------------------------------------------------------------|---------------------------------------------------------------------------------------------|--|
| Impresora: Microsoft P                 | rint to PDF                                 | •             | <ul> <li>Propiedades</li> </ul>                             | Avanzada                                                                                                    | <u>Ayuda</u>                                                                                |  |
| Copias: 1<br>EPSON WF-2<br>EPSON WF-2  | eNote 16<br>2760 Series<br>2760 Series (FA) | X)            | <ul> <li>Imprimir en es</li> <li>Ahorrar tinta/t</li> </ul> | n escala de grises (blanco y negro)<br>nta/tóner ①                                                                                                    |                                                                                             |  |
| Páginas qu <sup>Fax</sup>              |                                             |               |                                                             | Formularios y comentari                                                                                                    | 05                                                                                          |  |
| Todo     Microsoft XPS Document Writer |                                             |               |                                                             | Documento y marcas v                                                                                                    |                                                                                             |  |
| O Página a WF-2760 Series(Red)         |                                             |               |                                                             | Bernetic comparison                                                                                                    |                                                                                             |  |
| O Páginas 1 - 2                        |                                             |               | -                                                           | Resumir comentarios                                                                                                    |                                                                                             |  |
| <ul> <li>Más opciones</li> </ul>       |                                             |               | Escala: 100%                                                |                                                                                                    |                                                                                             |  |
| Tamaño y administració                 | ón de páginas (                             | (i)           |                                                             | 210,02 x 297,01 m                                                                                                    | m                                                                                           |  |
| Tamaño                                 | Póster                                      | Múltiple      | Folleto                                                     | Ingento administrativa Bata de las Protovas Bata<br>Consula soción de éstos a ligas<br>Intervisar vas sestementos eventos eventos estas                                                                                                    | ras - Rotenciens soles eschelerisc del testajo<br>a der la stade kil del tegternes del 6951 |  |
|                                        |                                             |               |                                                             |                                                                                                    |                                                                                             |  |
| ) Ajustar                              |                                             |               |                                                             | -111-11270-01-020-01-020-01-020-01-020-01-020-01-020-01-020-01-020-01-020-01-020-01-020-01-020-01-020-01-020-01-020-01-020-01-020-01-020-01-020-01-020-01-020-01-020-01-020-01-020-01-020-01-020-01-020-01-020-01-020-01-020-01-020-01-020-01-020-01-020-00-00-00-00-00-00-00-00-00-00-00-00                                                                                                    |                                                                                             |  |
| Iamaño real                            |                                             |               |                                                             |                                                                                                    |                                                                                             |  |
| Ajustar paginas gran                   | des                                         | -             |                                                             | (1.7.1) (The second second sec |                                                                                             |  |
| Escala personalizada:                  | 100                                         | %             |                                                             |                                                                                                    | Harris Contractor                                                                           |  |
| Elegir origen del pap                  | el por tamaño (                             | de página PDF |                                                             |                                                                                                    |                                                                                             |  |
| Orientación:                           |                                             |               |                                                             | 48 <u>Witcher</u>                                                                                                    |                                                                                             |  |
| Vertical/horizontal au                 | tomático                                    |               |                                                             |                                                                                                    |                                                                                             |  |
| Vertical                               |                                             |               |                                                             |                                                                                                    |                                                                                             |  |
| Horizontal                             |                                             |               |                                                             |                                                                                                    |                                                                                             |  |
|                                        |                                             |               |                                                             |                                                                                                    |                                                                                             |  |
|                                        |                                             |               |                                                             | <                                                                                                    | >                                                                                           |  |
|                                        |                                             |               |                                                             | Página                                                                                                    | a 1 de 2                                                                                    |  |
|                                        |                                             |               |                                                             |                                                                                                    | control Control of                                                                          |  |

Once you have chosen the printer, click on the "Print" button and select the folder or location where you want the generated file to be saved. Then press the "Save" button to save the PDF document.

NOTE: in case you do not have the "Microsoft print to PDF" or "Cute PDF" printer on your computer, follow the installation instructions specified in the section "PDF virtual printer installation" of this document.

- Download the CutePDF writer software from the following link <a href="http://www.cutepdf.com/Products/CutePDF/writer.asp">http://www.cutepdf.com/Products/CutePDF/writer.asp</a>

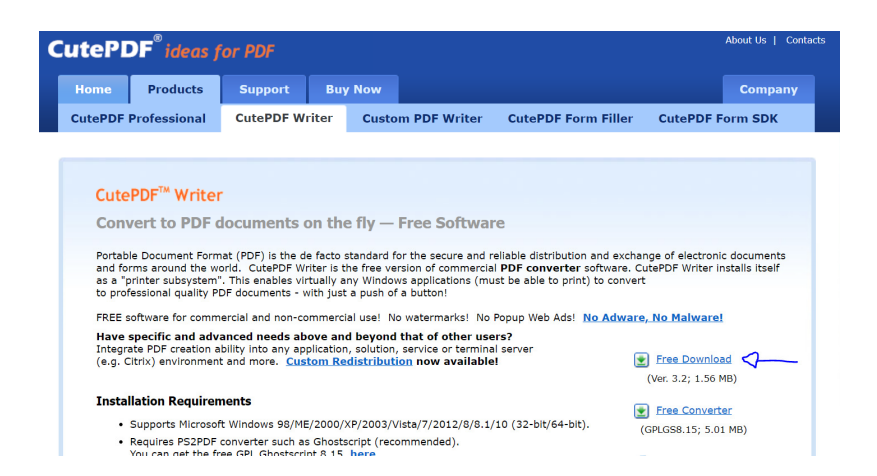

Execute the downloaded file accepting all the default options that the installation process will indicate.

As the last step of the installation process, the system will ask you to download and install the free converter software:

| CutePDF <sup>™</sup> Writer                                                                                                    | Setup - CutePDF Wr<br>Installing<br>Please wait while S                                                                                                    | $\overset{\times}{\ge}$         |                      |                                                                                                    |
|----------------------------------------------------------------------------------------------------|----------------------------------------------------------------------------------------------------|---------------------------------|----------------------|----------------------------------------------------------------------------------------------------|
| Portable Document Formal<br>and forms around the wor<br>as a "printer subsystem".<br>to professional quality PDF<br>FREE software for commen<br>Have specific and advar<br>Integrate PDF creation abi<br>(e.g. Citrix) environment a | CutePDF Writer Setup X<br>CutePDF Writer must be used with PSIPDF converter.<br>Would you like this Setup program to download and install<br>a free converter (recommended) for you?<br>NOTE: this will require Internet access to our Website. |                                 |                      | e of electronic documents<br>#PDF Writer installs itself<br>No Malware!<br>Free Download<br>(vr. 3.2; 1.56 MB) |
| Installation Requireme                                                                                                    |                                                                                                    | Sí                              | No                   | Free Converter                                                                                                 |
| <ul> <li>Supports Microsoft</li> </ul>                                                                                                    | v                                                                                                    |                                 |                      | PLGS8.15; 5.01 MB)                                                                                             |
| <ul> <li>Requires PS2PDF co<br/>You can get the free</li> </ul>                                                                                                    | Get Zipped Setup                                                                                                    |                                 |                      |                                                                                                    |
| GNU Ghostscript is a free<br>It is distributed under the GI<br>You may obtain the latest up                                                                                                    | open-source interpreter                                                                                                    | for the PostScript language and | the PDF file format. | FAQs                                                                                                    |

Once installed, you will have the "Cute PDF" printer that you can use to save or convert documents in PDF format.

If you have any technical problems with the procedure described above, you should contact ATIC (telephone 934 016 213).